JUNTA DE ANDALUCIA

## GUÍA PARA EL PAGO DE LAS TASAS (PRUEBAS DE ACCESO A EPM)

Antes de realizar el pago tenga en cuenta que:

- Está exento del pago de las tasas académicas el alumnado perteneciente a familia numerosa de categoría especial y las víctimas de actos terroristas.
- Tendrá una reducción del 50% sobre la cuantía general de las tasas académicas el alumnado perteneciente a familia numerosa de categoría general.

Cómo cumplimentar el modelo 046 para pagar las TASAS ACADÉMICAS - PRUEBA DE ACCESO (concepto TJ50)

PASO 1:

• Acceda al <u>modelo 046</u> en la web de la Consejería de Hacienda y Administración Pública y cumplimente los campos de la tabla OBLIGADO AL PAGO:

| OBLIGADO AL PAGO Datos del alumno/a. Si no tiene NIF, anote el NIF y los datos del padre/madr                                    |
|----------------------------------------------------------------------------------------------------|
| NIF *         Extranjero sin NIF/NIE (Sólo para conceptos NO tributarios)           NIF         Image: Conceptos NO tributarios) |
| Apellido 1 * Apellido 2 Nombre *                                                                                                 |
| [ler Apellido   [Nombre]                                                                                                    |
| Razón Social                                                                                                    |
| Domicilio Fiscal Otro Domicilio  País * ESPAÑA Provincia *                                                                       |
| Municipio * Seleccione la localidad                                                                                              |
| Municipio                                                                                                    |
| Tipo de vía *     Nombre vía pública *       Tipo de vía     Nombre de la vía                                                    |
| Tipo de Numeración * Número/Km * Calif. Núm. Bloque Portal Escalera Plta./Piso Pta./Puerta                                       |
| Complemento Domicilio     Cód.Postal     Teléfono       C.P     Teléfono                                                         |

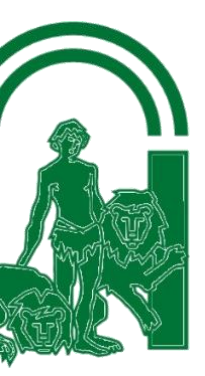

CPM Costa del Sol Parque de los Naranjos s/n. 29640 Fuengirola Tel. 951268537 Correo-e: admin@conservatoriocostadelsol.es PASO 2:

• Cumplimente ahora los campos de la tabla DATOS GENERALES:

|                                                                                     | Marque                                                          |  |  |  |  |
|-------------------------------------------------------------------------------------|-----------------------------------------------------------------|--|--|--|--|
| DATOS GENERALES                                                                     |                                                                 |  |  |  |  |
|                                                                                     | LIQUIDACIÓN ANEXA                                               |  |  |  |  |
| Escriba en este Tasas por prueba de acceso a curso de EPM del alumno/a especialidad |                                                                 |  |  |  |  |
| Fecha de devengo (dd/mm/aaaa) Tota                                                  | la ingresar<br>mporte                                           |  |  |  |  |
| Código Territorial * Deno<br>ED2903 S                                               | minación<br>le actualizará automáticamente C.P.M. Costa del Sol |  |  |  |  |
| Concepto de pago * 🛞 Den                                                            | ominación<br>Se actualizará Por servicios administrativos       |  |  |  |  |

PASO 3:

• A continuación haga clic en el botón validar en la parte de arriba de la página

| JUNTA DE ANDALUCIA<br>Consejería de Hacienda y<br>Administración Pública | OTROS INGRESOS<br>Tasas, precios públicos, sanciones, otros ingresos. Declaración - Liquidación en Euros |                         |             | Euros Modelo  |
|--------------------------------------------------------------------------|----------------------------------------------------------------------------------------------------|-------------------------|-------------|---------------|
| Limpiar formulario Una                                                   |                                                                                                    | ez cumplimentado el for | Validar     |               |
| Apartados                                                                | Ayuda                                                                                                    |                         |             |               |
| Obligado                                                                 | Datos Generales                                                                                          | Liquidación             | Responsable | Copiar Doc. 🔘 |

## PASO

• Si todo está correcto aparecerá esta ventana:

| RESULTADO DE LA LIQUIDACIÓN                                         |                                                                                                    |                                                                                                    |  |  |  |
|---------------------------------------------------------------------|----------------------------------------------------------------------------------------------------|----------------------------------------------------------------------------------------------------|--|--|--|
| A ingresar                                                          |                                                                                                    | Aquí aparecerá el importe a paga                                                                                                    |  |  |  |
|                                                                     | Imprimir                                                                                                    | Pago Telemático                                                                                                    |  |  |  |
| Pulse el botón [lm<br>través de la Platafo<br>la declaración liquio | primir] para obtener el impreso de la declaración<br>orma de pago y presentación telemática de la Juni<br>dación (Se requiere tener un certificado digital) | -liquidación en formato PDF, o [Pago Telemático] para realizar el pago a<br>ta de Andalucía y obtener la Carta de Pago diligenciada correspondiente a |  |  |  |

- Puede optar ahora por una de estas dos opciones:
- 1. Pinchar en el botón para imprimir los documentos PDF generados, realizar el pago en alguna de las <u>entidades bancarias colaboradoras</u> y una vez pagado ENTREGAR EL DOCUMENTO JUSTIFICATIVO SELLADO POR LA ENTIDAD BANCARIA JUNTO AL RESTO DE DOCUMENTACIÓN DE LA SOLICITUD DE ACCESO EN LA ADMINISTRACIÓN DEL CENTRO en el horario establecido O A TRAVÉS DE LA SECRETARÍA VIRTUAL.
- 2. Pinchar en el botón pago Telemático para pagar telemáticamente mediante tarjeta de crédito y una vez realizado el pago IMPRIMIR EL DOCUMENTO JUSTIFICATIVO GENERADO Y ENTREGARLO JUNTO AL RESTO DE DOCUMENTACIÓN DE LA MATRÍCULA EN LA ADMINISTRACIÓN DEL CENTRO en el horario establecido o GUARDAR EN PDF EL DOCUMENTO Y ENVIARLO A TRAVÉS DE LA SECRETARÍA VIRTUAL.

CPM Costa del Sol Parque de los Naranjos s/n. 29640 Fuengirola Tel. 951268537 Correo-e: admin@conservatoriocostadelsol.es